## Layout

## Como ativar / desativar onmouseover mostrar borda na lista de produtos?

- 01) Acesse o Painel de Controle
- 02) Após o login clique em Configuração >> Product Listing
- 03) Selecione Display onmouseover show border products listings
- 04) Clique em EDITAR
- 05) true = Ativar e false = Desativar
- 06) Clique em Atualizar

Para alterar a cor da borda acesse Layout >> Color >> Selecione Border Color Onmouseover Products Listings

Clique em EDITAR

Defina a cor desejada e clique em Atualizar

ID de solução único: #1652 Autor: : MFORMULA Última atualização: 2016-04-11 16:07